## **Business eStatements - Enrolling**

#### Step 1: Enroll

Only the full administrator is able to select the "eStatements" tab to enroll for eStatements.

Confirm the email address on file is correct, or make any changes. You will be emailed a notification when your statement is ready.

A Security Phrase is a phrase you create that is unique to you. This phrase will be in the subject line of the email notification so that you know it's from The National Bank of Indianapolis.

To view the Enrollment Passcode, click on the link and enter the passcode in the space provided. This ensures that you are able to view the file format of the eStatements.

Finally, read the disclosure and agree to the terms by checking the box and clicking on "Enroll Now."

The Enrollment Confirmation pop-up will appear. Click "OK."

| please follow the step                  | eceive your statements and notices for your account(s) delivered vi<br>ps outlined below:                                                                                                    | a email and made available online th    |
|-----------------------------------------|----------------------------------------------------------------------------------------------------|-----------------------------------------|
| 1. Account(s) and De                    | ocument Enrollment                                                                                                    |                                         |
| Please click Det                        | aits to review selected accounts. Details                                                                                                    |                                         |
| 2. Please review the                    | following email address. If not correct, please update it in the space shown.                                                                                                    |                                         |
| fehoskins@jack                          | henry.com                                                                                                    |                                         |
| 3. Please enter a se                    | curity phrase to be displayed on all valid emails sent from this site.                                                                                                    |                                         |
| Please enter a                          | new security phrase.                                                                                                    |                                         |
| Please enter th<br>5. Please read the d | e enrollment passcode.                                                                                                    | g to the terms listed.                  |
| y agreeing to this discl                | osure, statements for these account(s) will no longer be mailed via                                                                                                    | the U.S. Postal Service if enrolling in |
| vithdraw from an eStat                  | Your information has been updated.                                                                                                    | Jncheck each account for a              |
| locuments or an individ                 | An enrollment confirmation email will be sent to the address                                                                                                    | ithdrawing from                         |
| juestions, please conta                 | entered/vernied during enrollment. If you have NOT received to<br>enrollment confirmation email within 1 hour, please contact you<br>financial institution IMMEDIATELY, to confirm your email addres<br>electronic document delivery. | s for                                   |
|                                         |                                                                                                    |                                         |

## **Business eStatements**

| nternet Banking     | Bill Pay    | Treasur                                                                                                    | y e                                                                                                    | Statements                                                                                                    | Deb                                                                                                    | Sta                                                                                                 |
|---------------------|-------------|----------------------------------------------------------------------------------------------------|----------------------------------------------------------------------------------------------------|----------------------------------------------------------------------------------------------------|----------------------------------------------------------------------------------------------------|----------------------------------------------------------------------------------------------------|
| eStatements/Notices | Sign        | Up/Changes                                                                                                    | Email Set                                                                                                    | ttings A                                                                                                    | ddition                                                                                                    | Now                                                                                                 |
|                     |             |                                                                                                    |                                                                                                    |                                                                                                    |                                                                                                    | next                                                                                                |
| eStatements/Notic   | es          |                                                                                                    |                                                                                                    |                                                                                                    |                                                                                                    | und                                                                                                 |
|                     |             |                                                                                                    |                                                                                                    |                                                                                                    |                                                                                                    | stat                                                                                                |
|                     |             |                                                                                                    |                                                                                                    |                                                                                                    |                                                                                                    | stat                                                                                                |
| View Statement/N    | otices For  | Operating                                                                                                    |                                                                                                    | -                                                                                                    |                                                                                                    |                                                                                                    |
| View Statement/N    | otices For: | Operating<br>Sign Up/Chi                                                                                                    | anges                                                                                                    |                                                                                                    |                                                                                                    |                                                                                                    |
| View Statement/N    | otices For: | Operating<br>Sign Up:Chi-<br>Instructions<br>electronic deli<br>to any accoun<br>will be unerro<br>be saved until<br>Note: Accoun<br>These may lin<br>holder. | anges<br>Below is a list of a<br>very. You may place<br>t(s) in which you will<br>lied in electronic de<br>you select the 'Sa<br>us and documents s<br>liude joint and/or co                                                                                            | ccounts and document<br>a check next to any d<br>sis to enroll all docum<br>divery for those applica<br>e Settings' button.<br>hown with a gray chec<br>ombined accounts and                               | types that are available<br>coument you wish to e<br>ents. If you uncheck an<br>able documents and/or .<br>kbox denote that they to<br>documents already enr                  | e for enrollmi<br>nroll or place<br>document o<br>accounts. No<br>have already<br>olied by anet     |
| View Statement/N    | otices For: | Operating<br>Sign UpiCht<br>Instructions<br>electronic deli<br>to any accoun<br>mill be unerro<br>be swed until<br>Note: Accoun<br>These may inc<br>holder.   | anges.<br>: Below is a list of a<br>very. You may place<br>(s) in which you will<br>ided in electronic de<br>you select the "San<br>ts and documents s<br>slude joint and/or co<br>if Enroll Accounts                                                                   | ccounts and document<br>a check next to any d<br>ish to enroll all docume<br>ve Settings' button.<br>hown with a gray chec<br>embined accounts and<br>e Accounts and Documen                               | r types that are available<br>focument you wish to e<br>ents. If you uncheck an<br>able documents and/or<br>kkor denote that they I<br>documents already enn<br>t Types Shown | e for enrollm<br>nroll or place<br>y document o<br>accounts. No<br>have already i<br>olied by aneti |
| View Statement/N    | otices For: | Operating<br>Sign UpiChi<br>Instructions<br>electronic deli<br>to any accoun<br>will be unerro<br>be saved until<br>Note: Accoun<br>Thete may in<br>holder.   | anges.<br>Below is a list of a<br>very. You may place<br>t(s) in which you will<br>lead in electronic de<br>you select the "San<br>to and documents s<br>stude joint and/or co<br>Enrol Al Availabl<br>Enrol Al Availabl<br>Enrol Al Availabl<br>Counts<br>Q 2 Derating | ccounts and document<br>a check next to any d<br>sish to enroll all docume<br>lifvery for those applica<br>e Settings' button.<br>hown with a gray check<br>ombined accounts and<br>e Accounts and Documen | types that are available<br>focument you wish to e<br>ents. If you uncheck an<br>able documents and/or .<br>kbox denote that they t<br>documents already enr<br>t Types Shown | e for enrollm<br>nroll or place<br>y document of<br>accounts. No<br>have already<br>olied by anot   |

NOTE: Only the full administrator is able to enroll or make changes to business account eStatements.

### **Statements and Notices**

Now that your account(s) are set up for eStatements, you'll receive your next statement notice via email. The most recent statements are listed under the "eStatements/Notices" submenu. View, save and/or print the statements to keep a full record of your electronic statements. Your statements will retain for 18 months after the time of enrollment.

### **Documents and Settings**

To add or remove accounts from eStatements, choose "Sign Up/Changes" from the submenus, and place a checkmark next to all accounts you want to either set up for eStatements or remove. Click "Save Settings" to update your statement settings.

### **Additional Recipients**

You may add additional recipient(s) to eStatements by entering their email address and creating a username and access PIN. (You must supply access PIN to recipient.) "Save" the settings. The additional recipient will receive and email notice when an eStatement is available and will be prompted to enter their username and access PIN.

| Sername | Email Address | Access PIN               |             |
|---------|---------------|--------------------------|-------------|
|         |               |                          | Save Cancel |
|         |               |                          |             |
|         | Ad            | dd Additional Recipients |             |

## **Business eStatements...continued**

#### eStatement Access to Existing Users

The Full Administrator can designate access to existing online banking users by clicking on the Treasury Tab / Administration submenu.

| Internet BankingACHWires |  | 🙆<br>Bill Pay | 🔀<br>Treasu | ズ<br>Treasury e<br>Administration |  | atements  | De |
|--------------------------|--|---------------|-------------|-----------------------------------|--|-----------|----|
|                          |  | Positive Pay  | Adm         |                                   |  | Reporting |    |
| User List                |  | eate New User |             | -                                 |  |           | J  |

Use the Select Option dropdown for a user and Click on Account Settings.

| Cash User Listing |                   |        |                                                    |   |
|-------------------|-------------------|--------|----------------------------------------------------|---|
| User Name         | Online Banking ID | Status |                                                    |   |
| Kevin McEuen      |                   | Active | Select option                                      | * |
| Carole Veatch     |                   | Active | Select option<br>User Settings<br>Default Settings |   |
| Kelly Aucremane   |                   |        | Account Settings<br>Delete                         |   |
| Alison Arauco     |                   | Active | Select option                                      | - |

### **Business eStatements...continued**

Check the View Electronic Documents option for each account to enable a user to access eStatements and Notices. If this step is not completed no users will be able to access statements and or notices.

|   | View Access For Account | C        | perating 701              | • |                         |
|---|-------------------------|----------|---------------------------|---|-------------------------|
| • | Transaction Inquiry     | <b>√</b> | Define Non-Rep Wires      | 1 | Upload Positive Pay     |
|   | Statement Inquiry       | 1        | Edit Non-Rep Wires        |   | Work Positive Pay Items |
| 1 | Current Day Balance     | 1        | Define Rep Wires          |   |                         |
| 1 | Prior Day Balance       | 1        | Edit Rep Wires            | 1 | Transfer To             |
| 1 | Stop Inquiry            | 1        | Transmit Wires            | 1 | Transfer From           |
|   | Stop Additions          | <b>√</b> | View Electronic Documents |   | Full Wire Control       |
| 1 | Bill Pay                |          | Order Checks              |   |                         |
| 1 | View Transfers          |          | No Balance View           |   |                         |
|   |                         |          |                           |   |                         |
|   |                         |          |                           |   | Cancel Submit           |

Questions? Please contact our Treasury Management Support Team at 317-261-0333 or treasurymanagement@nbofi.com.

The National Bank of Indianapolis | NBofl.com | FOIC